T.C. MİLLÎ EĞİTİM BAKANLIĞI

# AYAKKABI VE SARACİYE TEKNOLOJİSİ

## BİLGİSAYARDA KÜÇÜK ÜRÜN MODELİ 542TGD332

Ankara, 2012

- Bu modül, mesleki ve teknik eğitim okul/kurumlarında uygulanan Çerçeve Öğretim Programlarında yer alan yeterlikleri kazandırmaya yönelik olarak öğrencilere rehberlik etmek amacıyla hazırlanmış bireysel öğrenme materyalidir.
- Millî Eğitim Bakanlığınca ücretsiz olarak verilmiştir.
- PARA İLE SATILMAZ.

# İÇİNDEKİLER

| AÇIKLAMALAR                                                    | .ii |
|----------------------------------------------------------------|-----|
| GİRİŞ                                                          | .1  |
| ÖĞRENME FAALİYETİ-1                                            | .3  |
| 1. BİLGİSAYARDA PASAPORTLUK MODEL KALIPLARI ÇİZMEK             | .3  |
| 1.1. Pasaportluk                                               | .3  |
| 1.2. Gövde Deri Kalıbı                                         | .3  |
| 1.2.1. Paylı Ön Takım Astar Kalıbı ve Ön Takım Araçlama Kalıbı | .5  |
| 1.2.2. Ön Takım Mika ve Biye Kalıbı                            | .6  |
| UYGULAMA FAALİYETİ                                             | .8  |
| ÖLÇME VE DEĞERLENDİRME                                         | .9  |
| ÖĞRENME FAALİYETİ-2                                            | 10  |
| 2. BİLGİSAYARDA CEP TELEFONU MODELİ KALIPLARI ÇİZMEK           | 10  |
| 2.1. Cep Telefonu Kılıfının Tanımı                             | 10  |
| 2.1.1. Ölçü Alma                                               | 10  |
| 2.2. Cep Telefonu Kalıpları                                    | 10  |
| 2.2.1. Köprü Alt Deri Kalıbı                                   | 11  |
| 2.2.2. Köprü Üst Deri Kalıbı                                   | 12  |
| 2.2.3. Kemer Köprüsü Kalıbı                                    | 12  |
| 2.2.4. Ön Cep İçi Paylı Kalıp                                  | 13  |
| 2.2.5. Ön Cep Erkek Cırt Kalıbı                                | 14  |
| 2.2.6. Ön Cep İçi Paylı Kalıp                                  | 15  |
| 2.2.7. Ön Kapak Siyah Mukavva Kalıbı                           | 16  |
| 2.2.8. Kapak Altı Paylı Dişi Cırt Kalıbı                       | 17  |
| 2.2.9. Gövde Arka Sırt Kalıbı                                  | 17  |
| 2.2.10. Ön Cep Deri Kalıbı                                     | 18  |
| 2.2.11. Cep İçi Araçlama Kalıbı                                | 19  |
| 2.2.12. Gövde İçi Paylı Deri Kalıbı                            | 20  |
| 2.2.13. Gövde Deri Kalıbı                                      | 22  |
| 2.2.14. Gövde İçi Araçlama Kalıbı                              | 23  |
| 2.2.15. Cep Orta Açma Kalıbı                                   | 24  |
| UYGULAMA FAALİYETİ                                             | 26  |
| ÖLÇME VE DEĞERLENDİRME                                         | 27  |
| MODÜL DEĞERLENDİRME                                            | 28  |
| CEVAP ANAHTARLARI                                              | 30  |
| KAYNAKÇA                                                       | 32  |

# AÇIKLAMALAR

| KOD                                           | 542TGD334                                                                                                    |  |  |
|-----------------------------------------------|----------------------------------------------------------------------------------------------------|--|--|
| ALAN                                          | Ayakkabı ve Saraciye Teknolojisi                                                                                                    |  |  |
| DAL/MESLEK                                    | Saraciye Modelistliği                                                                                                    |  |  |
| MODÜLÜN ADI                                   | Bilgisayarda Küçük Ürün Modeli                                                                                                    |  |  |
| MODÜLÜN TANIMI                                | Bilgisayar çizim programını kullanarak, küçük ürün kalıpları çiziminin öğrenilmesini sağlayan, öğrenme materyalidir.                                                                                                    |  |  |
| SÜRE                                          | 40/16                                                                                                    |  |  |
| ÖN KOŞUL                                      | Çizim programı modülünü almış olmak                                                                                                    |  |  |
| YETERLİK                                      | Bilgisayarda küçük ürün modeli yapmak                                                                                                    |  |  |
| MODÜLÜN AMACI                                 | <ul> <li>Genel Amaç</li> <li>Bilgisayarda çizim programını kullanarak, küçük ürün kalıpları çıkaracaksınız</li> <li>Amaçlar</li> <li>Bilgisayarda pasaportluk modeli çıkaracaksınız</li> <li>Bilgisayarda cep telefonu modeli çıkaracaksınız.</li> </ul>                                                                                            |  |  |
| EĞİTİM ÖĞRETİM<br>ORTAMLARI VE<br>DONANIMLARI | <b>Donanım:</b> Bilgisayar donanımı, Çizim programı, Saraciye model dergileri,küçük ürün modelleri.                                                                                                    |  |  |
| ÖLÇME VE<br>DEĞERLENDİRME                     | Modülün içinde yer alan, her faaliyetten sonra verilen ölçme<br>araçları ile kazandığınız bilgileri ölçerek kendi kendinizi<br>değerlendireceksiniz.<br>Öğretmen, modülün sonunda, size ölçme aracı ( test, çoktan<br>seçmeli, doğru-yanlış, vb. ) kullanarak modül uygulamaları ile<br>kazandığınız bilgi ve becerileri ölçerek değerlendirecektir |  |  |

# GİRİŞ

#### Sevgili Öğrenci,

Bu modül ile saraciye bilgisayarlı kalıp çıkarma ile ilgili birçok yeterliliğe sahip olacaksınız. Bilgisayarda çizim programı ile küçük ürün kalıpları çıkarmayı öğreneceksiniz.

Saraciye de kalıp, genellikle elde çıkarılır. Ancak bu yöntem zaman alan ve uzun deneyim gerektiren bir yöntemdir. Günümüzde büyük firmalar, ürün kalıplarını gelişen bilgisayar teknolojisi ile bu amaç için hazırlanmış bilgisayar yazılım programları kullanarak hazırlamaktadır. Bu yolla kısa sürede ve hatasız kalıp elde etmek mümkün olmaktadır.

Hızla gelişen bilgisayar teknolojisi, teknik çizimler içinde yerini almış ve bilgisayar desteği ile çizim yapabilen çizim programları geliştirilmiştir. Günümüzde teknik çizimleri yapmak için birçok çizim programı vardır. Önemli olan ihtiyaca en uygun olan programı seçmek ve kullanmaktır.

Bu program, mühendislikten sanata, hemen her alanda kullanılan genel amaçlı bir çizim ve tasarım programıdır. Saraciye sektöründe, tasarım sürecinde nesneleri üç boyutlu, çizim sürecinde ise iki boyutlu görmek ve çizmek mümkündür.

# ÖĞRENME FAALİYETİ–1

## AMAÇ

Bilgisayarda Çizim programını kullanarak, pasaportluk kalıplarını çizeceksiniz.

### ARAȘTIRMA

- Elde ve bilgisayarda kalıp çizmenin avantajlarını karşılaştırınız.
- Edindiğiniz bilgi ve deneyimleri arkadaşlarınız ile paylaşınız.

## 1. BİLGİSAYARDA PASAPORTLUK MODEL KALIPLARI ÇİZMEK

#### 1.1. Pasaportluk

Pasaportluk yurt dışı seyahatlerinde kullanılan çıkış belgesidir. Pasaport kılıfı, pasaportun dışına geçirilen değişik malzemeden yapılan kılıftır.

Pasaportluk kalıpları dört parçadan oluşur. Gövde deri kalıbı, yan parça mika, mika biyesi ve gövde astar kalıplarıdır.

### 1.2. Gövde Deri Kalıbı

Gövde deri kalıbı, pasaportluğu kaplayan dış kısımdır.

Gövde deri kalıbının ölçülerinin hassas olması pasaportluğun kullanımı bakımından çok önemlidir. Büyük çalışılan kalıp potluk yapar, küçük kalıp ise pasaportu gerer, kapanmasını engeller.

Pasaportluk ölçüleri ülkelere göre değişir. Yapılacak pasaporta göre ölçülendirme yapılır (Resim 1.1).

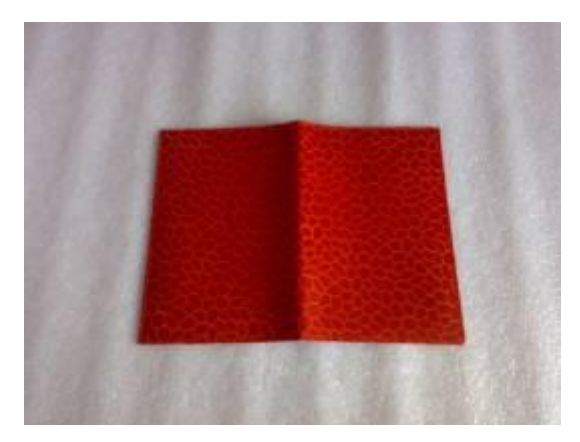

Resim 1.1: Pasaportluk gövde

Gövde deri kalıbı çizilirken "Line" sembolüne tıklanıp çizilecek ilk nokta fare yardımı ile ekranda belirlenir, "command" kısmına gövde deri kalıbının uzunluğu olan 220 mm yazılır, onaylanıp (enter) ilk çizgi çizilir. "Ofset" tuşuna basıldıktan sonra "command" kısmına 160 mm yazılarak onaylanır, ilk çizginin gösterilecek tarafına ikinci bir çizgi çizilir. Daha sonra şeklin sağ ve sol tarafı "Osnap" tuşu yardımı ile karelerden yararlanılarak birleştirilir.

Ekranda dikdörtgen oluşur. Bu dikdörtgenin köşe kısımlarının kıvırmada kolaylık sağlaması ve cüzdanın güzel görünmesi için 14 mm çapraz kesilmesi gerekir. "Line" tuşundan faydalanılarak (OSNAP sembolünün pasif olmasına dikkat ediniz.) çapraz çizgiler çizilir (Çizim 1.1). Fazlalıklar trim sembolü yardımı ile silinir.

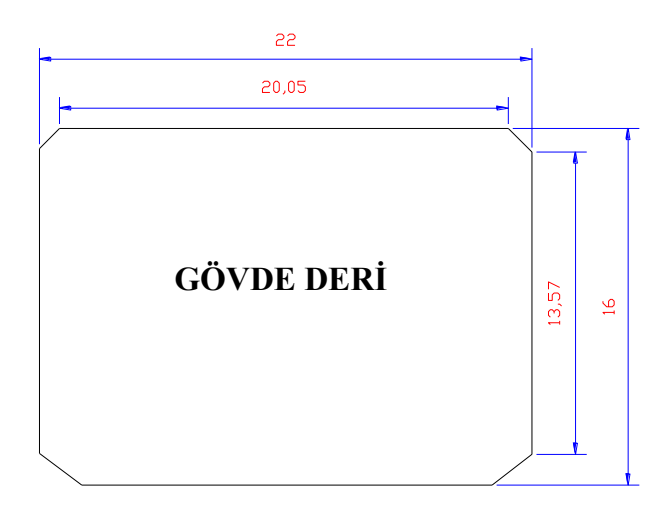

Çizim 1.1: Deri kalıbı

## 1.2.1. Paylı Ön Takım Astar Kalıbı ve Ön Takım Araçlama Kalıbı

Astar kalıbı gövde derinin astarlanmasında kullanılır. Gövde deriden 2-3 mm büyük hazırlanır. Araçlama yaparken fazlalıklar kesilir.

Ön takım araçlama, pasaportluğun gövde ve astarı birleştirildikten sonra fazlalıkları kesmek amacı ile hazırlanan kalıptır. Gövde kalıbından 3-4 mm küçük hazırlanır.

"Line" 🖊 sembolüne tıklanıp çizilecek ilk nokta fare yardımı ile ekranda belirlenir.

|           | Select objects: 1 found<br>Select objects: |         |      |           |          |      |     |    |
|-----------|--------------------------------------------|---------|------|-----------|----------|------|-----|----|
| "Command" | Command:                                   | kısmına | mika | derisinin | uzunluğu | olan | 204 | mm |

yazılıp onaylanır (enter) ve ilk çizgi çizilir. "Ofset" 🗳 tuşuna basıldıktan sonra "command" kısmına 154 mm yazılarak onaylanır ilk çizginin gösterilecek tarafına ikinci bir çizgi çizilir.

Daha sonra şeklin sağ ve sol tarafı "Osnap" tuşu yardımı ile karelerden yararlanılarak birleştirilir.

A sembolüne tıklanarak "Text Formatting" araç çubuğundan gerekli ayarlar yapılır, kalıbın ismi üzerine yazılır (Çizim 1.2-1.3).

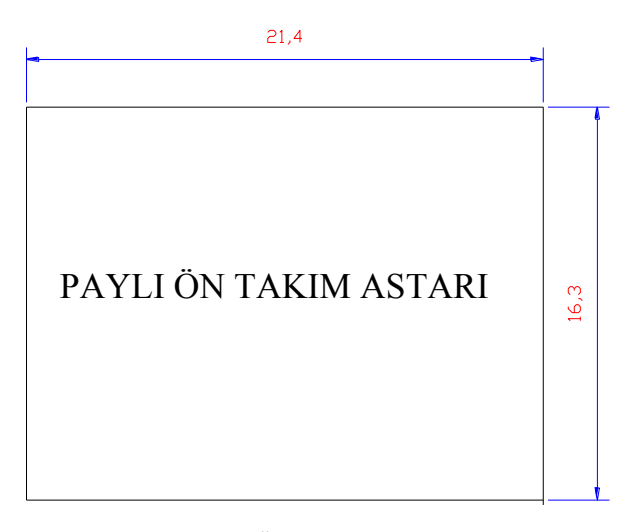

Çizim 1.2: Ön takım astar kalıbı

![](_page_9_Figure_0.jpeg)

Çizim 1.3: Ön takım araçlama kalıbı

### 1.2.2. Ön Takım Mika ve Biye Kalıbı

Mika, pasaport kılıfının sağ ve sol taraflarında bulunan yan parçaların kalıbıdır. Pasaportluk gövde derisinin enine göre mika boy ölçüsü çizilir. Eni de 2,5-3 cm olarak ölçülendirilir. Yan parçalarda kullanılan mikanın kenarlarına deriden hazırlanan biye geçirilir. Biye kalıbı çizimi gibi mika kalıbı da çizilir (Resim 1.2).

![](_page_9_Picture_4.jpeg)

Resim 1.2: Pasaportluk içi

"Line" sembolüne tıklanıp çizilecek ilk nokta fare yardımı ile ekranda belirlenir, Select objects: 1 found Select objects: Command:
"command"
kısmına mika derisinin uzunluğu olan 170 mm yazılır,

onaylanıp (enter) ilk çizgi çizilir. "Ofset" atuşuna basıldıktan sonra "command" kısmına kalıbın genişliği olan rakam yazılarak onaylanır, ilk çizginin gösterilecek tarafına ikinci bir çizgi çizilir.

Daha sonra şeklin sağ ve sol tarafı "Osnap" tuşu yardımı ile karelerden yararlanılarak birleştirilir.

A sembolüne tıklanarak "Text Formatting" araç çubuğundan gerekli ayarlar yapılır sonra kalıbın ismi üzerine yazılır (Çizim 1.4).

![](_page_10_Picture_4.jpeg)

Çizim 1.4: Ön takım mika biye deri kalıbı

## UYGULAMA FAALİYETİ

Bilgisayarda Çizim programı ile ajanda kalıbı hazırlayınız. Çiziminizi arkadaşlarınız ile paylaşınız

| İşlem Basamakları                                                    | Öneriler                                                                   |
|----------------------------------------------------------------------|----------------------------------------------------------------------------|
| > Ajandayı ölçülendiriniz.                                           | <ul> <li>Ölçüye kıvırma paylarını ilave etmeyi<br/>unutmayınız.</li> </ul> |
| <ul> <li>Gövde deri kalıplarını bilgisayarda<br/>çiziniz.</li> </ul> | <ul> <li>Ölçüleri doğru girdiğinizden emin<br/>olunuz.</li> </ul>          |
| <ul> <li>Köşe çentiklerini çiziniz.</li> </ul>                       | <ul> <li>Komutları doğru giriniz.</li> </ul>                               |
| Kalıpların üzerine ölçüleri yazınız.                                 | Kalıbın kontrolünü yapınız.                                                |

## ÖLÇME VE DEĞERLENDİRME

Aşağıdaki cümlelerin başında boş bırakılan parantezlere, cümlelerde verilen bilgiler doğru ise D, yanlış ise Y yazınız

![](_page_12_Figure_2.jpeg)

### DEĞERLENDİRME

Cevaplarınızı cevap anahtarıyla karşılaştırınız. Yanlış cevap verdiğiniz ya da cevap verirken tereddüt ettiğiniz sorularla ilgili konuları faaliyete geri dönerek tekrarlayınız. Cevaplarınızın tümü doğru ise bir sonraki öğrenme faaliyetine geçiniz.

# ÖĞRENME FAALİYETİ–2

## AMAÇ

Cep telefonu tanımını öğrenecek,cep telefonun ölçüsünü alacak ve bilgisayarda çizim programında kullanarak cep telefonu kalıbını çizeceksiniz

## ARAŞTIRMA

- Bilgisayarda çizim programları hakkında bilgi edininiz.
- Edindiğiniz bilgileri arkadaşlarınız ile paylaşınız.

## 2. BİLGİSAYARDA CEP TELEFONU MODELİ KALIPLARI ÇİZMEK

### 2.1. Cep Telefonu Kılıfının Tanımı

Cep telefon kılıfı; sürekli yanımızda taşıdığımız, hassas elektronik cihazlar olan cep telefonlarını korumak için üretilir. Telefon kılıfı ile telefonun darbelere, ısıya, suya ve çalınmalara karşı korunması amaçlanır.

#### 2.1.1. Ölçü Alma

Telefon kılıfı kalıp çizimine üretilecek telefon modelinin ölçüsü alınarak başlanır. Telefon modelleri, ebatları ve teknik özellikleri birbirinden farklıdır. Üretilecek kılıfın telefonu korumak yanında teknik özelliklerini de engellememesi gerekir. Kılıf, taşıma kolaylığı sağlamalıdır. Telefonun gerçek boyutları ile bire bir olmalıdır.

Telefon modeline karar verilir. Telefonun uzunluğu, genişliği ve eni (derinliği) kumpas ile ölçülendirilir. Ölçüler, ölçü formuna yazılır.

### 2.2. Cep Telefonu Kalıpları

Örnek çalışmaya ait telefon kılıfı modelleri aşağıda gerçek büyüklüklerinde verilmiştir. Kalıpları orijinal büyüklüklerini bozmadan Çizim programında çizilebilir.

#### 2.2.1. Köprü Alt Deri Kalıbı

Köprü cep telefonu kılıfının kemere takılmasını sağlayan parçadır (Resim 2.1).

![](_page_14_Picture_2.jpeg)

Resim 2.1: Cep telefonu kılıfı

"Line" sembolüne tıklanıp çizilecek ilk nokta fare yardımı ile ekranda belirlenir,

```
Select objects: 1 found
Select objects:
Command:
```

"command" kısmına mika derisinin uzunluğu olan 53 mm yazılır,

onaylanıp (enter) ilk çizgi çizilir. "Ofset" 🖆 tuşuna basıldıktan sonra "command" kısmına 40 mm yazılarak onaylanır, ilk çizginin gösterilecek tarafına ikinci bir çizgi çizilir.

Daha sonra şeklin sağ ve sol tarafı "Osnap" tuşu yardımı ile karelerden yararlanılarak birleştirilir.

A sembolüne tıklanarak "Text Formatting" araç çubuğundan gerekli ayarlar yapılır, kalıbın ismi üzerine yazılır (çizim 2 1).

![](_page_14_Figure_10.jpeg)

Çizim 2.1: Köprü alt deri kalıbı

### 2.2.2. Köprü Üst Deri Kalıbı

Kalıbı çizilirken "Line" **K**alıbı çizilecek ilk nokta fare yardımı ile ekranda belirlenir, "command" kısmına gövde deri kalıbının uzunluğu olan 68 mm yazılır, onaylanıp (enter) ilk çizgi çizilir. "Ofset" 🖴 tuşuna basıldıktan sonra "command" kısmına 50 mm yazılarak onaylanır, ilk çizginin gösterilecek tarafına ikinci bir çizgi çizilir. Daha sonra şeklin sağ ve sol tarafı "Osnap" tuşu yardımı ile karelerden yararlanılarak birleştirilir.

Ekranda dikdörtgen oluşur. Bu dikdörtgenin köşe kısımlarının kıvırmada kolaylık sağlaması ve cüzdanın güzel görünmesi için 14 mm çapraz kesilmesi gerekir. "Line" tuşundan faydalanılarak (Osnap sembolünün pasif olmasına dikkat ediniz.) çapraz çizgiler çizilir. (çizim 2.2)Fazlalıklar trim sembolü yardımı ile silinir.

![](_page_15_Figure_3.jpeg)

Çizim 2.2: Köprü üst deri kalıbı

#### 2.2.3. Kemer Köprüsü Kalıbı

```
"Line" sembolüne tıklanıp çizilecek ilk nokta fare yardımı ile ekranda belirlenir,
```

```
Select objects: 1 found
Select objects
Command:
```

"command"

kısmına mika derisinin uzunluğu olan 58 mm yazılır, onaylanıp (enter) ilk çizgi çizilir. "Ofset" 🗳 tuşuna basıldıktan sonra "command" kısmına 40 mm yazılarak onaylanır, ilk çizginin gösterilecek tarafına ikinci bir çizgi çizilir.

Daha sonra şeklin sağ ve sol tarafı "Osnap" tuşu yardımı ile karelerden yararlanılarak birlestirilir.

A sembolüne tıklanarak "Text Formatting" araç çubuğundan gerekli ayarlar yapılır, kalıbın ismi üzerine yazılır (çizim 2.3.).

![](_page_16_Figure_2.jpeg)

Cizim 2.3: Kemer köprüsü kalıbı

## 2.2.4. Ön Cep İçi Paylı Kalıp

Line 🗹 sembolüne tıklanıp çizilecek ilk nokta fare yardımı ile ekranda belirlenir,

|           | Select objects: 1 found<br>Select objects: |
|-----------|--------------------------------------------|
| "command" | Command:                                   |

kısmına mika derisinin uzunluğu olan 166 mm command yazılır, onaylanıp (enter) ilk çizgi çizilir. "Ofset" <sup>2</sup> tuşuna basıldıktan sonra "command" kısmına 75 mm yazarak onaylanır, ilk çizginin gösterilecek tarafına ikinci bir çizgi çizilir.

Daha sonra şeklin sağ ve sol tarafı "Osnap" tuşu yardımı ile karelerden yararlanılarak birleştirilir. Belirlenen mesafelerde işaretleme yapılarak çentik yerleri çizilir (çizim 2.4.).

A sembolüne tıklanarak "Text Formatting" araç çubuğundan gerekli ayarlar yapılır, kalıbın ismi üzerine yazılır.

![](_page_17_Figure_0.jpeg)

Çizim 2.4: Ön cep içi kalıbı

## 2.2.5. Ön Cep Erkek Cırt Kalıbı

Cep telefonu kılıfının ağız kapamasında yapışkan bant kullanılır (Resim 2.2).

![](_page_17_Picture_4.jpeg)

Resim 2.2: Cep telefonu iç aksamı

| "Line" 🖍 sembolüne tıklanıp çizilecek ilk nokta fare yardımı ile ekranda belirlenir,            |
|-------------------------------------------------------------------------------------------------|
| Select objects: 1 found<br>Select objects:                                                      |
| "command" kısmına mika derisinin uzunluğu olan 100 mn                                           |
| yazılır, onaylanıp (enter) ilk çizgi çizilir. "Ofset" 👛 tuşuna basıldıktan sonra "command"      |
| kısmına 20 mm yazılarak onaylanır, ilk çizginin gösterilecek tarafına ikinci bir çizgi çizilir. |

Daha sonra şeklin sağ ve sol tarafı "Osnap" tuşu yardımı ile karelerden yararlanılarak birlestirilir.

"Filet" sembolünden yararlanılır. "Filet"e Köşelere kavis verilmesi için tıklanılır, "command" kısmına R yazılırsa "Radius" seçilmiş olur. (R) yazılıp onaylandıktan sonra 15 derece acı verilerek tekrar onaylanır. Kare seklini alan imleç ile kavis verilecek kenarlar seçilir ve onaylandığında köşelerin yuvarlaklaştığı görülür. (çizim 2.5)

![](_page_18_Figure_2.jpeg)

Cizim 2.5: Ön cep erkek cırt kalıbı

#### 2.2.6. Ön Cep İçi Paylı Kalıp

"Line" 🖊 sembolüne tıklanıp çizilecek ilk nokta fare yardımı ile ekranda belirlenir,

| Select<br>Select | objects:<br>objects: | 1 | found |
|------------------|----------------------|---|-------|
| Command          | 4.                   |   |       |

"command"

kısmına mika derisinin uzunluğu olan 103 mm yazılır, onaylanıp (enter) ilk çizgi çizilir. "Ofset" 🖴 tuşuna basıldıktan sonra "command" kısmına 46 mm yazılarak onaylanır, ilk cizginin gösterilecek tarafına ikinci bir cizgi cizilir.

Daha sonra şeklin sağ ve sol tarafı "Osnap" tuşu yardımı ile karelerden yararlanılarak birleştirilir.

A sembolüne tıklanarak "Text Formatting" araç çubuğundan gerekli ayarlar yapılır, kalıbın ismi üzerine yazılır(çizim 2.6).

![](_page_19_Figure_0.jpeg)

Çizim 2.6: Ön cep içi kalıbı

#### 2.2.7. Ön Kapak Siyah Mukavva Kalıbı

"Line" <br/>
sembolüne tıklanıp çizilecek ilk nokta fare yardımı ile ekranda belirlenir,

![](_page_19_Figure_4.jpeg)

yazılır, onaylanıp (enter) ilk çizgi çizilir. "Ofset" iliş tuşuna basıldıktan sonra "command" kısmına 35 mm yazılarak onaylanır, ilk çizginin gösterilecek tarafına ikinci bir çizgi çizilir.

Daha sonra şeklin sağ ve sol tarafı "Osnap" tuşu yardımı ile karelerden yararlanılarak birleştirilir.

![](_page_19_Figure_7.jpeg)

Çizim 2.7: Ön kapak kalıbı

Köşelere kavis verilmesi için "Filet" sembolünden yararlanılır. "Filet"e tıklanılır, "command" kısmına R yazılırsa "Radius" seçilmiş olur. (R) yazılıp onaylandıktan sonra 15 derece acı verilerek tekrar onaylanır. Kare şeklini alan imleç ile kavis verilecek kenarlar seçilir ve onaylandığında köşelerin yuvarlaklaştığı görülür.(çizim 2.7)

#### 2.2.8. Kapak Altı Paylı Dişi Cırt Kalıbı

| "Line" | sembolüne tıklanıp çiz                     | zilecek ilk nokta | fare yardı | mı ile ekra | nda b | elirle | nir, |
|--------|--------------------------------------------|-------------------|------------|-------------|-------|--------|------|
|        | Select objects: 1 found<br>Select objects: |                   |            |             |       |        |      |
| mand"  | Command :                                  | kısmına mika      | derisinin  | uzunluğu    | olan  | 120    | mm   |

"command"

yazılır, onaylanıp (enter) ilk çizgi çizilir. "Ofset" 🗳 tuşuna basıldıktan sonra "command" kısmına 20 mm yazılarak onaylanır, ilk çizginin gösterilecek tarafına ikinci bir çizgi çizilir.

Daha sonra seklin sağ ve sol tarafı (Endpoint) osnap tuşu yardımı ile karelerden yararlanılarak birleştirilir.

"Filet" sembolünden yararlanılır. "Filet"e r Köselere kavis verilmesi için tıklanılır, "command" kısmına R yazılırsa "Radius" seçilmiş olur. (R) yazılıp onaylandıktan sonra 15 derece acı verilerek tekrar onaylanır. Kare şeklini alan imleç ile kavis verilecek kenarlar seçilir ve onaylandığında köşelerin yuvarlaklaştığı görülür.

![](_page_20_Picture_6.jpeg)

Çizim 2.8: Kapak altı paylı dişi cırt kalıbı

#### 2.2.9. Gövde Arka Sırt Kalıbı

"Line" 🖊 sembolüne tıklanıp çizilecek ilk nokta fare yardımı ile ekranda belirlenir,

|           | Select objects:<br>Select objects: | 1 | found |
|-----------|------------------------------------|---|-------|
| "command" | Command :                          |   |       |

kısmına mika derisinin uzunluğu olan 120 mm yazılır, onaylanıp (enter) ilk çizgi çizilir. "Ofset" 🗳 tuşuna basıldıktan sonra "command" kısmına 50 mm yazılarak onaylanır, ilk çizginin gösterilecek tarafına ikinci bir çizgi çizilir.

Daha sonra şeklin sağ ve sol tarafı "Osnap" tuşu yardımı ile karelerden yararlanılarak birleştirilir.

"Consturuction Line" sembolüne tıklanarak kıvırma için 5 mm'lik bir çizgi çizilir.

A sembolüne tıklanarak "Text Formatting" araç çubuğundan gerekli ayarlar yapılır, kalıbın ismi üzerine yazılır.(çizim 2.9)

![](_page_21_Picture_2.jpeg)

Çizim 2.9: Gövde arka sırt kalıbı

Köşelere kavis verilmesi için "Filet" sembolünden yararlanılır. "Filet"e tıklanılır, "command" kısmına R yazılırsa "Radius" seçilmiş olur. (R) yazılıp onaylandıktan sonra 15 derece acı verilerek tekrar onaylanır. Kare şeklini alan imleç ile kavis verilecek kenarlar seçilir ve onaylandığında köşelerin yuvarlaklaştığı görülür.

#### 2.2.10. Ön Cep Deri Kalıbı

Ön cep deri kalıbı için "Line" sembolüne tıklanıp "command" kısmına 162 mm ölçü yazılır, onaylanıp çizgi çizilir. "Ofset" tuşuna basıldıktan sonra "command" kısmına 80 mm yazılarak onaylanır, ilk çizginin gösterilecek tarafına ikinci bir çizgi çizilir. Kalıbın iki tarafı "Osnap" tuşu yardımı ile karelerden yararlanılarak birleştirilir.

Kalıbın sağ ve sol kenarından "Ofset" tuşu kullanarak 20 mm içeriye kopya çizgiler oluşturulur. Yine aynı şekilde kalıbın üst ve alt kısmından da 15 mm iç kısma doğru kopya çizgiler çizilir.(çizim 2.10)

![](_page_21_Picture_8.jpeg)

![](_page_21_Picture_9.jpeg)

Çizim 2.10: Trim sembolünü kullanma

Köşelerin açılması için "Filet" sembolünden yararlanılır. "Filet" e tıklanılır, "command" kısmına R yazılırsa "Radius" seçilmiş olur. (R) yazılıp onaylandıktan sonra 15 derece acı verilerek tekrar onaylanır. Kare şeklini alan imleç ile cep açılacak kenarlar seçilip onaylandığında köşelerin yuvarlaklaştığı görülür. Yuvarlaklaşan köşelere tıklanıp çıkan kare tuşlarından yararlanılarak cep şekli verilebilir (Çizim 2.11).

![](_page_22_Figure_1.jpeg)

Çizim 2.11: Gövde cep deri kalıbı

#### 2.2.11. Cep İçi Araçlama Kalıbı

Cep içi araçlama kalıbı için "Line" sembolüne tıklanıp "command" kısmına 162 mm ölçü yazılır, onaylanıp çizgi çizilir. "Ofset" i tuşuna basıldıktan sonra "command" kısmına 60 mm yazılarak onaylanır, ilk çizginin gösterilecek tarafına ikinci bir çizgi çizilir. Kalıbın iki tarafı "Osnap" tuşu yardımı ile karelerden yararlanılarak birleştirilir.

Kalıbın sağ ve sol kenarından "Ofset" tuşu kullanılarak 25 mm içeriye kopya çizgiler oluşturulur. Yine aynı şekilde kalıbın üst ve alt kısmından da 15 mm iç kısma doğru kopya çizgiler çizilir.(çizim 2.12)

![](_page_22_Picture_6.jpeg)

Çizim 2.12: Trim sembolünü kullanma

![](_page_23_Figure_0.jpeg)

Çizim 2.13: Köşelere biçim verme

Kalıbın köşe kısımlarının kıvırma yerlerinde potluk olmaması için cep şeklinde açılması gerekir. Köşelerin açılması için <sup>77</sup> "Filet" sembolünden yararlanılır. "Filet" e tıklanır, "command" kısmına R yazılırsa "Radius" seçilmiş olur. (R) yazılıp onaylandıktan sonra 15 derece acı verilerek tekrar onaylanır. Kare şeklini alan imleç ile cep açılacak kenarlar seçilip onaylandığında köşelerin yuvarlaklaştığı görülür(çizim 2.13). Yuvarlaklaşan köşelere tıklanıp çıkan kare tuşlarından yararlanılarak cep şekli verilebilir (Çizim 2.14).

![](_page_23_Figure_3.jpeg)

Çizim 2.14: Cep içi araçlama kalıbı

#### 2.2.12. Gövde İçi Paylı Deri Kalıbı

"Line" 🖊 sembolüne tıklanıp çizilecek ilk nokta fare yardımı ile ekranda belirlenir,

"command"

Select objects: 1 found Select objects: Command:

kısmına kalıbın uzunluğu olan 125 mm yazılır,

onaylanıp (enter) ilk çizgi çizilir. "Ofset" ili tuşuna basıldıktan sonra "command" kısmına 124 mm yazılarak onaylanır, ilk çizginin gösterilecek tarafına ikinci bir çizgi çizilir. Daha sonra şeklin sağ ve sol tarafı "Osnap" tuşu yardımı ile karelerden yararlanılarak birleştirilir. "Consturuction Line" sembolüne tıklanarak şeklin ortası bulunur. Şeklin üst kısmına 116 mm boyunda bir çizgi çizilir. Eski çizgi seçilerek silinir. "Osnap" tuşu yardımı ile 125 mm'lik çizgi ile kenar çizgileri birleştirilir.

Sembolüne tıklanıp kavis yapılacak köşeye komşu çizgiler işaretlenerek köşelerin kavis şekli alması sağlanır. Belirlenen mesafelerde işaretleme yapılarak çentik yerleri çizilir.

A sembolüne tıklanarak "Text Formatting" araç çubuğundan gerekli ayarlar yapılır, kalıbın ismi üzerine yazılır.(çizim 2.15)

![](_page_24_Figure_3.jpeg)

Çizim 2.15: Gövde içi paylı deri kalıbı

#### 2.2.13. Gövde Deri Kalıbı

Connand :

Select objects: 1 found Select objects:

"Line"

sembolüne tıklanıp çizilecek ilk nokta fare yardımı ile ekranda belirlenip

![](_page_25_Picture_3.jpeg)

kısmına kalıbın uzunluğu olan 135 mm yazılır,

onaylanıp (enter) ilk çizgi çizilir. "Ofset" tuşuna basıldıktan sonra "command" kısmına 135 mm yazılarak onaylanır, ilk çizginin gösterilecek tarafına ikinci bir çizgi çizilir. Daha sonra şeklin sağ ve sol tarafı "Osnap" tuşu yardımı ile karelerden yararlanılarak birleştirilir.

"Consturuction Line" sembolüne tıklanarak şeklin ortası bulunur. Şeklin üst kısmına 125 mm boyunda bir çizgi çizilir. Eski çizgi seçilerek silinir. "Osnap" tuşu yardımı ile 135 mm'lik çizgi ile kenar çizgileri birleştirilir.

Sembolüne tıklanıp kavis yapılacak köşeye komşu çizgiler işaretlenerek köşelerin kavis şekli alması sağlanır.

A sembolüne tıklanarak "Text Formatting" araç çubuğundan gerekli ayarlar yapılır, kalıbın ismi üzerine yazılır(çizim 2.16)

![](_page_25_Figure_9.jpeg)

Çizim 2.16: Gövde deri kalıbı

### 2.2.14. Gövde İçi Araçlama Kalıbı

Connand

"Line"

sembolüne tıklanıp çizilecek ilk nokta fare yardımı ile ekranda belirlenir,

"command"

kısmına kalıbın uzunluğu olan 122 mm yazılır,

onaylanıp (enter) ilk çizgi çizilir. "Ofset" ituşuna basıldıktan sonra "command" kısmına 122 mm yazılarak onaylanır, ilk çizginin gösterilecek tarafına ikinci bir çizgi çizilir. Daha sonra şeklin sağ ve sol tarafı "Osnap" tuşu yardımı ile karelerden yararlanılarak birleştirilir.

1 found

elect objects: elect objects;

"Consturuction Line" sembolüne tıklanarak şeklin ortası bulunur. Şeklin üst kısmına 115 mm boyunda bir çizgi çizilir. Eski çizgi seçilerek silinir. "Osnap" tuşu yardımı ile 122 mm'lik çizgi ile kenar çizgileri birleştirilir.

Sembolüne tıklanıp kavis yapılacak köşeye komşu çizgiler işaretlenerek köşelerin kavis şekli alması sağlanır.

A sembolüne tıklanarak "Text Formatting" araç çubuğundan gerekli ayarlar yapılır, kalıbın ismi üzerine yazılır(çizim 2.17)

![](_page_26_Figure_9.jpeg)

Çizim 2.17: Gövde içi araçlama kalıbı

### 2.2.15. Cep Orta Açma Kalıbı

|                                                                                    | 3                                                                                              |                                                 |                                                                                      |
|------------------------------------------------------------------------------------|------------------------------------------------------------------------------------------------|-------------------------------------------------|--------------------------------------------------------------------------------------|
|                                                                                    | Çizim 2.18: Cep orta                                                                           | açma kalıbı                                     |                                                                                      |
| "Line" 🖊 sembol                                                                    | üne tıklanıp çizilecek ilk                                                                     | nokta fare y                                    | vardımı ile ekranda belirlenir,                                                      |
| "command"<br>"command"<br>onaylanıp (enter) ilk çizgi<br>20 mm yazılarak onaylanın | tts: 1 found<br>tts:<br>kısmına mi<br>çizilir. "Ofset"<br>tuşu<br>r, ilk çizginin gösterilecel | ka derisinin<br>ına basıldıkt<br>k tarafına, ik | uzunluğu olan 30mm yazılır,<br>an sonra "command" kısmına<br>inci bir çizgi çizilir. |
| Daha sonra şeklin sa<br>birleştirilir(çizim 2.18)                                  | ağ ve sol tarafı "Osnap"                                                                       | tuşu yardım                                     | ı ile karelerden yararlanılarak                                                      |

"Consturuction Line" sembolüne tıklanarak kıvırma için 5 mm'lik bir çizgi çizilir.

Kalıbın sağ tarafı sembolünden yararlanılarak serbest çizim ile çizilir(çizim 2.19).

A sembolüne tıklanarak "Text Formatting" araç çubuğundan gerekli ayarlar yapılır, kalıbın ismi üzerine yazılır.

![](_page_28_Figure_0.jpeg)

Çizim 2.19: Yayın çizilmesi

## UYGULAMA FAALİYETİ

Aşağıda resmi verilen kancalı anahtarlığın kalıbını Çizim programında çiziniz. Kalıpların çıktısını alarak arkadaşlarınızın kalıpları ile karşılaştırınız.

| İşlem Basamakları                                                | Öneriler                                                                                                |
|------------------------------------------------------------------|----------------------------------------------------------------------------------------------------|
| <ul> <li>Gövdeyi modele uygun ölçülendiriniz.</li> </ul>         | <ul> <li>Modeli dikkatli inceleyiniz.</li> <li>Oran orantı kurarak ölçülendirme<br/>yapınız.</li> </ul> |
| <ul> <li>İç aksam parçalarını ölçülendiriniz.</li> </ul>         | <ul> <li>İç aksam parçalarını gövdeye göre<br/>ölçülendiriniz.</li> </ul>                               |
| <ul> <li>Ölçüleri model ölçü formuna geçiriniz.</li> </ul>       | <ul> <li>Ölçülerin birbiri ile orantılı olmasına<br/>dikkat ediniz.</li> </ul>                          |
| <ul> <li>Bilgisayarda modele uygun çizim<br/>yapınız.</li> </ul> | <ul> <li>İşaretleri üzerine aktarmayı<br/>unutmayınız.</li> </ul>                                       |
| <ul> <li>Ölçüleri üzerine yazınız.</li> </ul>                    | <ul> <li>Çizimi kontrol ediniz.</li> </ul>                                                              |

## ÖLÇME VE DEĞERLENDİRME

## Aşağıdaki cümlelerin başında boş bırakılan parantezlere, cümlelerde verilen bilgiler doğru ise D, yanlış ise Y yazınız

- **1.** ( ) Fazlalık çizgilerin uç kısımlarının kesilmesinde kullanılır.
- 2. ( ) Silgi "draw" araç çubuğunun bir elemanıdır.
- **3.** ( ) Control +B "Snap" tuşunu aktif veya pasif hâle getirmek için kullanılan kısayol tuşudur.
- **4.** ( ) Control +U (Cancel) Seçmiş olduğumuz parçadan ya da parçalardan çıkmak için kullanılan kısayol tuşudur.
- **5.** ( ) Control +Ğ Kutupsal modu açıp kapatan "Polar" tuşunu aktif ve pasif hâle getirmek için kullanılan kısayol tuşudur.
- **6.** ( ) Control +F Nesne kenetleme izlemesi modu olan "Osnap" sembolünü aktif veya pasif hâle getirmek için kullanılır.
- 7. ( ) **LARIOSNAPIOTR** "Osnap" sembolü devrede olduğu zaman çizgilerin uç noktalarında kare oluşmaz.
- 8. ( ) Control +S Ekrandaki şekilleri direkt kayıt etmek için kullanılan kısayol tuşudur.

![](_page_30_Picture_10.jpeg)

Ölçü komutu ekrana çıktığı zaman "Osnap" aktiftir.

**10.** ( ) Control +Q Çizim programını direkt kapatmak için kullanılan kısayol tuşudur.

#### DEĞERLENDİRME

9.

Cevaplarınızı cevap anahtarıyla karşılaştırınız. Yanlış cevap verdiğiniz ya da cevap verirken tereddüt ettiğiniz sorularla ilgili konuları faaliyete geri dönerek tekrarlayınız. Cevaplarınızın tümü doğru ise "Modül Değerlendirme"ye geçiniz.

# MODÜL DEĞERLENDİRME

#### Aşağıdaki soruları dikkatlice okuyarak doğru seçeneği işaretleyiniz

- 1. Aşağıdaki kısayollardan hangisi yeni dosya açmak için kullanılır?
  - A) Ctrl+O
  - B) Ctrl+C
  - C) Ctrl+S
  - D) Ctrl+P
- 2. Aşağıdaki kısayollardan hangisi çizimi kaydetmek için kullanılır?
  - A) Ctrl+O
  - B) Ctrl+C
  - C) Ctrl+S
  - D) Ctrl+P
- **3.** Aşağıdaki kısayollardan hangisi "kopyalama" komutunu aktif hâle getirmek için kullanılır?
  - A) Ctrl+O
  - B) Ctrl+C
  - C) Ctrl+S
  - D) Ctrl+P
- 4. Aşağıdaki kısayollardan hangisi "kopya" komutunu aktif hâle getirmek için kullanılır?
  - A) Ctrl+O
  - B) Ctrl+C
  - C) Ctrl+S
  - D) Ctrl+P
- **5.** Aşağıdaki kısayollardan hangisi "yarıçap ölçülendirme" komutunu aktif hâle getirmek için kullanılır?
  - A) Ctrl+X
  - B) Ctrl+V
  - C) Ctrl+3
  - D) Ctrl+2
- **6.** Aşağıdaki kısayollardan hangisi "tool palattes" komutunu aktif hâle getirmek için kullanılır?
  - A) Ctrl+X
  - B) Ctrl+V
  - C) Ctrl+3
  - D) Ctrl+2

- 7. Aşağıdaki kısayollardan hangisi yazı komutunu aktif hâle getirmek için kullanılır?
  - A) Ctrl+X
  - B) Ctrl+V
  - C) Ctrl+3
  - D) Ctrl+2
- **8.** Aşağıdaki kısayollardan hangisi "desing center" komutunu aktif hâle getirmek için kullanılır?
  - A) Ctrl+X
  - B) Ctrl+V
  - C) Ctrl+3
  - D) Ctrl+2

## DEĞERLENDİRME

Cevaplarınızı cevap anahtarıyla karşılaştırınız. Yanlış cevap verdiğiniz ya da cevap verirken tereddüt ettiğiniz sorularla ilgili konuları faaliyete geri dönerek tekrarlayınız. Cevaplarınızın tümü doğru ise bir sonraki modüle geçmek için öğretmeninize başvurunuz

## **CEVAP ANAHTARLARI**

## ÖĞRENME FAALİYETİ-1'İN CEVAP ANAHTARI

| 1  | Doğru  |
|----|--------|
| 2  | Doğru  |
| 3  | Yanlış |
| 4  | Doğru  |
| 5  | Doğru  |
| 6  | Yanlış |
| 7  | Doğru  |
| 8  | Yanlış |
| 9  | Doğru  |
| 10 | Yanlış |

## ÖĞRENME FAALİYETİ -2'NİN CEVAP ANAHTARI

| Doğru  |
|--------|
| Yanlış |
| Doğru  |
| Yanlış |
| Yanlış |
| Doğru  |
| Doğru  |
| Yanlış |
| Doğru  |
| Yanlış |
|        |

## MODÜL DEĞERLENDİRME CEVAP ANAHTARI

| 1 | Α |
|---|---|
| 2 | С |
| 3 | D |
| 4 | В |
| 5 | Α |
| 6 | С |
| 7 | В |
| 8 | D |

## KAYNAKÇA

Saraciye Model Katalogları; 2011